# **Reference and Support**

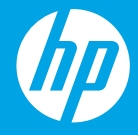

HP ENVY Pro 6400 All-in-One series

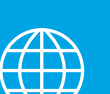

- [DE] Referenz und Support
- [IT] Servizio di supporto
- FR] Référence et assistance
- [NL] Referentie en ondersteuning
  - ES] Referencia y soporte
- [PT] Referência e suporte
- SV] Referens och suppor

- [FI] Viitetiedot ja tuki
- [NO] Referanse og støtte
- [DA] Reference og support
- [ET] Viited ja tugiteenused
- LV] Atsauce un atbalsts
- [LT] Pagalba ir palaikymas

# **Printer Features**

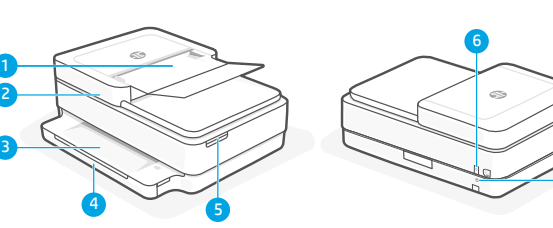

- 1 Automatic document feeder
- 2 Scanner
- 3 Output tray
- 4 Input tray
- 5 Access ink cartridges
- 6 Power button
- 7 Wi-Fi Reset button

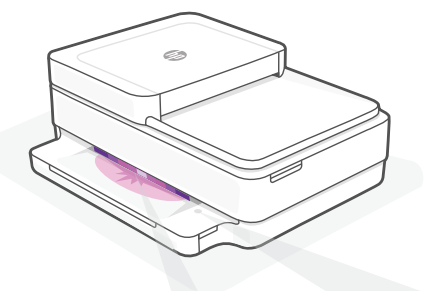

# **Control panel**

| )     | Information button/light              |  |
|-------|---------------------------------------|--|
| ,<br> | Press to print a summary of printer   |  |
|       | settings and status.                  |  |
|       | Wirelesslight                         |  |
| •     | wii eless light                       |  |
|       | Indicates wireless connection status. |  |

# **Status lights**

#### Pulsing purple

Printer is in wireless setup mode.

#### **Pulsing blue**

Connecting to network

#### Solid light blue

Connected/ready for use

#### Solid amber

Problem. Check the HP Smart app for troubleshooting information.

#### **Pulsing green**

Updating or busy

#### **Resume** button/light Press when lit to continue a job. Ð **Color Copy** button/light Black and White Copy button/light 働 **Note:** To increase the number of copies, press the desired button multiple times.

**Cancel** button/light

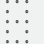

F

 $\overline{\bigcirc}$ 

 $(\times)$ 

 $(\downarrow)$ 

#### Number Counter

#### **Error Code**

Consult online user guide.

# Help and tips for Wi-Fi and connectivity

If the software is unable to find your printer during setup, check the following conditions to resolve the issue.

| Potential Issue                                                                 | Solution                                                                                                    |
|---------------------------------------------------------------------------------|----------------------------------------------------------------------------------------------------|
| Printer Wi-Fi setup mode timed out                                              | If the status light is not purple, the printer might not be in Wi-Fi setup mode. Restart setup mode:                                                                                   |
|                                                                                 | <ol> <li>On the back of the printer, press and hold the Wi-Fi<br/>Reset button</li></ol>                                                                                               |
|                                                                                 | 2. Wait for one minute. Close and reopen HP Smart, and then try connecting again.                                                                                                    |
| Computer or mobile device too far from printer                                  | Move your computer or mobile device closer to the printer. Your device might be out of range of the printer's Wi-Fi signal.                                                            |
| Computer connected to a Virtual Private<br>Network (VPN) or remote work network | Disconnect from a VPN before installing HP Smart<br>software. You can't install apps from the Microsoft<br>Store when connected to a VPN.                                              |
|                                                                                 | Note: Consider your location and the security of the Wi-Fi network before disconnecting from a VPN.                                                                                    |
| Wi-Fi turned off on computer (computer connected by Ethernet)                   | If your computer is connected by Ethernet, turn on<br>the computer's Wi-Fi while setting up the printer.<br>Disconnect the Ethernet cable temporarily to<br>complete setup over Wi-Fi. |
| Bluetooth and location services are turned off on your mobile device            | If setting up with a mobile device, turn on Bluetooth<br>and location services. This helps the software find<br>your network and printer.                                              |
|                                                                                 | <b>Note</b> : Your location is not being determined and no location information is being sent to HP as part of the setup process.                                                      |

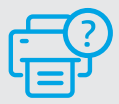

# **Help and Support**

For printer information, troubleshooting, and videos, visit the printer support website.

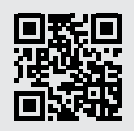

hp.com/support

The information contained herein is subject to change without notice.

## Druckerkomponenten

2

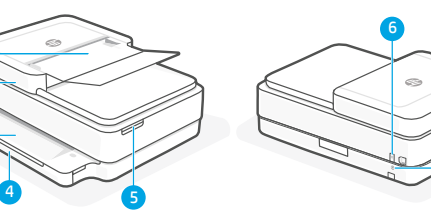

- 1 Automatischer Vorlageneinzug
- 2 Scanner
- 3 Ausgabefach
- 4 Zufuhrfach
- 5 Zugang zu Tintenpatronen
- 6 Netztaste
- 7 WLAN-Reset-Taste

# Bedienfeld

| ĺ                       | <b>Info</b> -Taste/LED<br>Drücken Sie die Taste, um eine<br>Zusammenfassung der Einstellungen<br>und des Status des Druckers zu drucken. |
|-------------------------|----------------------------------------------------------------------------------------------------|
| (((·                    | <b>Wireless</b> -LED<br>Sie zeigt den Status der Wireless-Verbindung<br>an.                                                              |
| $\otimes$               | Abbrechen-Taste/LED                                                                                                    |
| $(\downarrow)$          | <b>Fortsetzen</b> -Taste/LED<br>Drücken Sie die Taste, wenn sie leuchtet, um<br>einen Auftrag fortzusetzen.                              |
| Ð                       | Farbkopie-Taste/LED                                                                                                    |
| ً                       | Schwarzweißkopie-Taste/LED<br>Hinweis: Drücken Sie die gewünschte Taste<br>mehrmals, um die Anzahl der Kopien zu<br>erhöhen.             |
| · · ·<br>· · ·<br>· · · | Kopienanzahl                                                                                                    |
| Е                       | <b>Fehlercode</b><br>Schlagen Sie im Online-Benutzerhandbuch<br>nach.                                                                    |

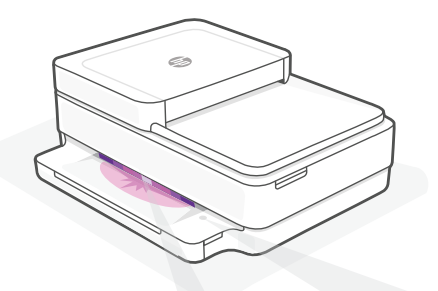

# Status-LEDs

#### Lila pulsierend

Drucker im Wireless-Einrichtungsmodus

#### **Blau pulsierend**

Verbindung zum Netzwerk wird hergestellt

#### Hellbau leuchtend

Verbunden/einsatzbereit

#### **Gelb leuchtend**

Problem. Informationen zur Problembehebung finden Sie in der HP Smart App.

#### Grün pulsierend

Wird aktualisiert oder ist ausgelastet

# Hilfe und Tipps zu Wi-Fi und Konnektivität

Wenn die Software Ihren Drucker während der Einrichtung nicht finden kann, prüfen Sie zur Behebung des Problems die folgenden Bedingungen.

| Mögliches Problem                                                                             | Lösung                                                                                                    |
|-----------------------------------------------------------------------------------------------|----------------------------------------------------------------------------------------------------|
| Zeitüberschreitung im Wi-Fi-Einrichtungsmodus des<br>Druckers                                 | Als het statuslampje niet paars knippert, staat de<br>printer mogelijk niet in de wifi-installatiemodus. Start<br>de installatiemodus opnieuw op:                                                                                                    |
|                                                                                               | <ol> <li>Houd op de achterkant van de printer de wifi-<br/>resetknop</li></ol>                                                                                                    |
|                                                                                               | <ol> <li>Wacht één minuut. Sluit en open HP Smart en<br/>probeer opnieuw verbinding te maken.</li> </ol>                                                                                                    |
| Computer oder mobiles Gerät zu weit vom Drucker<br>entfernt                                   | Bewegen Sie den Computer bzw. das mobile<br>Geräte näher zum Drucker. Ihr Gerät befindet sich<br>möglicherweise außerhalb der Reichweite des Wi-Fi-<br>Signals des Druckers.                                                                                                    |
| Computer mit einem Virtual Private Network (VPN)<br>oder entfernten Arbeitsnetzwerk verbunden | Trennen Sie die Verbindung zum VPN, bevor Sie<br>die HP Smart Software installieren. Das Installieren<br>von Apps aus dem Microsoft Store ist nicht möglich,<br>solange eine Verbindung zu einem VPN besteht. Sie<br>können die Verbindung zum VPN nach Abschluss der<br>Druckereinrichtung wieder herstellen.                                     |
|                                                                                               | Hinweis: Berücksichtigen Sie Ihren Standort und<br>die Sicherheit des Wi-Fi-Netzwerks, bevor Sie die<br>Verbindung zum VPN trennen.                                                                                                    |
| Wi-Fi am Computer ausgeschaltet (Computer über<br>Ethernet verbunden)                         | Wenn Ihr Computer über Ethernet verbunden ist,<br>schalten Sie Wi-Fi am Computer ein, während Sie<br>den Drucker einrichten. Es ist nicht erforderlich, das<br>Ethernet-Kabel zu entfernen.                                                                                                    |
| Bluetooth und Ortungsdienste auf Ihrem mobilen<br>Gerät deaktiviert                           | Wenn Sie die Einrichtung mit einem mobilen Gerät<br>vornehmen, aktivieren Sie Bluetooth und die<br>Ortungsdienste. Dadurch können Ihr Netzwerk und<br>Drucker durch die Software gefunden werden.<br>Hinweis: Ihr Standort wird nicht ermittelt und es<br>werden keine Standortinformationen im Rahmen<br>des Einrichtungsvorgangs an HP gesendet. |

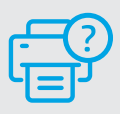

## **Hilfe und Support**

Ga voor printerinformatie, het oplossen van problemen en video's naar de ondersteuningswebsite voor de printer.

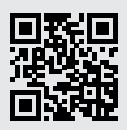

## Caratteristiche della stampante

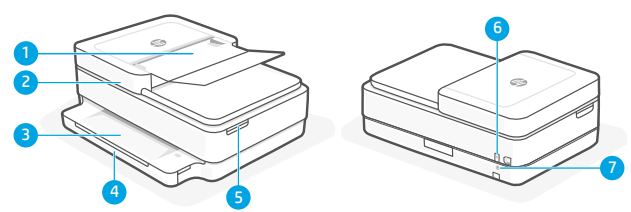

- 1 Alimentatore automatico di documenti
- 2 Scanner
- 3 Vassoio di uscita
- 4 Vassoio di alimentazione
- 5 Accesso alle cartucce di inchiostro
- 6 Pulsante di accensione
- 7 Pulsante di reimpostazione del Wi-Fi

# Pannello di controllo

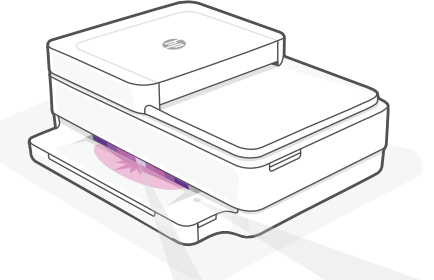

## Spie di stato

#### Viola lampeggiante

La stampante è nella modalità di configurazione wireless.

#### Blu lampeggiante

Connessione alla rete in corso

#### Blu fissa

Connessa/pronta per l'uso

#### **Arancione fissa**

Problema. Aprire l'app HP Smart per informazioni sulla risoluzione dei problemi.

#### Verde lampeggiante

In aggiornamento o occupata

| Pulsante/spia <b>Informazioni</b>        |
|------------------------------------------|
| Premere per stampare un riepilogo delle  |
| impostazioni e dello stato attuali della |

stampante. Spia Wireless

Indica lo stato della connessione wireless.

## Pulsante/spia Annulla

Pulsante/spia Riprendi Premere quando acceso per continuare un processo di stampa.

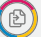

Ð

F

Pulsante/spia Copia colore

#### Pulsante/spia Copia bianco e nero Nota: per aumentare il numero di copie,

premere più volte il pulsante desiderato.

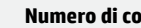

#### Numero di copie

Codice di errore

Consultare la guida per l'utente online.

Per ulteriori informazioni su spie ed errori, visitare hp.com/support

# "Wi-Fi" ryšio ir jungiamumo pagalba ir patarimai

Jei programinei įrangai sąrankos metu nepavyksta rasti spausdintuvo, patikrinkite šias sąlygas, kad išspręstumėte problemą.

| Galima problema                                                                               | Sprendimas                                                                                                    |
|-----------------------------------------------------------------------------------------------|----------------------------------------------------------------------------------------------------|
| Baigėsi spausdintuvo "Wi-Fi" sąrankos režimui skirtas<br>laikas                               | Se la spia di stato non è viola, la stampante potrebbe<br>non essere nella modalità di configurazione Wi-Fi.<br>Riavviare la modalità di configurazione:                                                                                                    |
|                                                                                               | <ol> <li>Sul retro della stampante, tenere premuto per<br/>5 secondi il pulsante Reimposta Wi-Fi          fe<br/>rilasciare il pulsante. La spia di stato lampeggia<br/>in viola.     </li> </ol>                                                                                                    |
|                                                                                               | 2. Attendere un minuto. Chiudere e riaprire<br>HP Smart e riprovare a connettersi.                                                                                                    |
| Kompiuteris arba mobilusis įrenginys yra per toli<br>nuo spausdintuvo.                        | Perkelkite kompiuterį arba mobilųjį įrenginį<br>arčiau spausdintuvo. Jūsų įrenginys gali būti už<br>spausdintuvo "Wi-Fi" signalo veikimo ribų.                                                                                                    |
| Kompiuteris prijungtas prie virtualaus privataus<br>tinklo (VPN) arba nuotolinio darbo tinklo | Prieš įdiegdami "HP Smart" programinę įrangą,<br>atsijunkite nuo VPN. Jūs negalite įdiegti programėlių iš<br>"Microsoft Store", kai esate prisijungę prie VPN. Baigę<br>spausdintuvo sąranką, vėl prisijunkite prie VPN.                                                                             |
|                                                                                               | <b>Pastaba.</b> Prieš atsijungdami nuo VPN pagalvokite,<br>ar saugus yra "Wi-Fi" tinklas.                                                                                                    |
| Kompiuteryje išjungtas "Wi-Fi" (kompiuteris<br>prijungtas prie eterneto tinklo)               | Jei jūsų kompiuteris yra prijungtas prie eterneto<br>tinklo, nustatydami spausdintuvą įjunkite<br>kompiuterio "Wi-Fi" ryšį. Jums nereikia atjungti<br>eterneto ryšio kabelio.                                                                                                    |
| Mobiliajame įrenginyje išjungtos "Bluetooth" ir vietos<br>nustatymo paslaugos                 | Jei nustatote naudodami mobilųjį įrenginį, įjunkite<br>"Bluetooth" ir vietos nustatymo paslaugas.<br>Tai padeda programinei įrangai rasti tinklą ir<br>spausdintuvą.<br><b>Pastaba.</b> Jūsų vieta nėra nustatoma ir jokia vietos<br>informacija nėra siunčiama į HP kaip sąrankos<br>proceso dalis. |

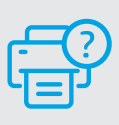

## Guida e supporto

Per informazioni sulla stampante, la risoluzione dei problemi e i video, visitare il sito web del supporto della stampante.

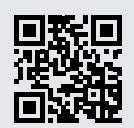

# Caractéristiques de l'imprimante

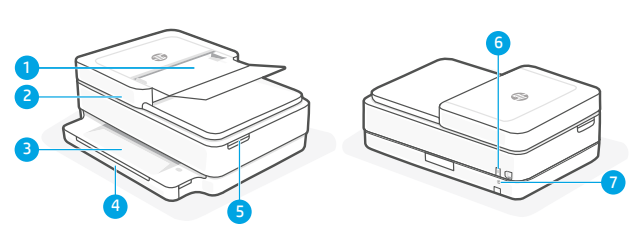

- 1 Chargeur automatique de documents
- 2 Scanner
- 3 Bac de sortie
- 4 Bac d'alimentation
- 5 Accès aux cartouches d'encre
- 6 Bouton d'alimentation
- 7 Bouton de réinitialisation Wi-Fi

# Panneau de commande

Bouton/Voyant Informations

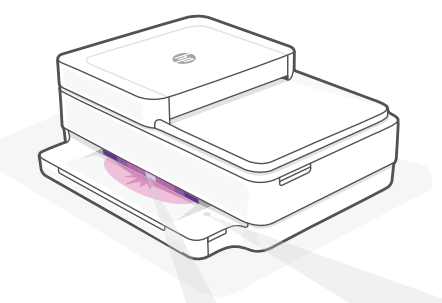

# Voyants d'état

#### **Violet clignotant**

L'imprimante est en mode Configuration sans fil.

#### **Bleu clignotant**

Connexion au réseau

#### Bleu continu

Connecté/prêt à fonctionner

#### **Orange continu**

Problème. Consultez l'application HP Smart pour obtenir des informations de dépannage.

#### Vert clignotant

Mise à jour en cours ou occupé

|                            | Appuyez sur le bouton pour imprimer un résumé des paramètres et de l'état de l'imprimante.                                                                   |
|----------------------------|----------------------------------------------------------------------------------------------------|
| (((·                       | <b>Voyant sans fil</b><br>Indique l'état de la connexion sans fil.                                                                                           |
| $\otimes$                  | Bouton/Voyant Annuler                                                                                                    |
| $(\downarrow)$             | Bouton/Voyant <b>Reprendre</b><br>Appuyez sur le bouton lorsqu'il est allumé<br>pour poursuivre un travail.                                                  |
| Ð                          | Bouton/Voyant Copie Couleur                                                                                                    |
| ً                          | Bouton/Voyant <b>Copie Noir et Blanc</b><br><b>Remarque</b> : Pour augmenter le nombre de<br>copies, appuyez sur le bouton souhaité à<br>plusieurs reprises. |
| • • •<br>• •<br>• •<br>• • | Compteur numérique                                                                                                    |
| Ε                          | <b>Code d'erreur</b><br>Consultez le guide d'utilisation en ligne.                                                                                           |

Pour plus d'informations sur les voyants et les erreurs, consultez le site **hp.com/support** 

# Aide et conseils pour le Wi-Fi et la connectivité

Si logiciel ne parvient pas à trouver votre imprimante pendant la configuration, vérifiez les conditions suivantes pour résoudre le problème.

| Problème potentiel                                                                                  | Solution                                                                                                    |  |
|----------------------------------------------------------------------------------------------------|----------------------------------------------------------------------------------------------------|--|
| Délai dépassé du mode de configuration du Wi-Fi de<br>l'imprimante                                  | Si le voyant d'état n'est pas allumé en violet, cela<br>peut signifier que l'imprimante n'est pas en mode de<br>configuration du Wi-Fi. Pour redémarrer le mode de<br>configuration :                                                                                     |  |
|                                                                                                    | <ol> <li>À l'arrière de l'imprimante, appuyez et<br/>maintenez enfoncé le bouton de réinitialisation<br/>du Wi-Fi          pendant 5 secondes, puis relâchez<br/>le bouton. Le voyant d'état va clignote en violet.     </li> </ol>                                       |  |
|                                                                                                    | <ol> <li>Patientez environ une minute. Fermez et<br/>ouvrez à nouveau HP Smart et essayez de<br/>vous connecter à nouveau.</li> </ol>                                                                                                    |  |
| Ordinateur ou périphérique mobile trop éloigné<br>de l'imprimante                                   | Rapprochez votre ordinateur ou périphérique mobile<br>de l'imprimante. Votre périphérique est peut-être<br>hors de portée du signal Wi-Fi de l'imprimante.                                                                                                    |  |
| Ordinateur connecté à un Réseau privé virtuel (VPN)<br>ou un réseau professionnel distant           | Déconnectez-vous d'un VPN avant d'installer le logiciel<br>HP Smart. Vous ne pouvez pas installer d'applications<br>depuis le Microsoft Store si vous êtes connecté à un<br>VPN. Connectez-vous à nouveau au VPN après avoir<br>terminé la configuration de l'imprimante. |  |
|                                                                                                    | <b>Remarque :</b> Tenez compte de votre emplacement<br>et de la sécurité du réseau Wi-Fi avant de vous<br>déconnecter d'un VPN.                                                                                                    |  |
| Wi-Fi désactivé sur l'ordinateur (ordinateur connecté<br>par Ethernet)                              | Si votre ordinateur est connecté par Ethernet, activez<br>le Wi-Fi de l'ordinateur pendant la configuration de<br>l'imprimante. Vous n'avez pas besoin de déconnecter<br>le câble Ethernet.                                                                               |  |
| La fonction Bluetooth et les services de localisation sont désactivés sur votre périphérique mobile | Si vous procédez à la configuration sur un<br>périphérique mobile, activez la fonction Bluetooth et<br>les services de localisation. Cela aidera le logiciel à<br>retrouver votre réseau et votre imprimante.<br><b>Remarque :</b> Votre emplacement n'est pas identifié  |  |
|                                                                                                    | et aucune information de localisation n'est envoyée<br>à HP au cours du processus de configuration.                                                                                                    |  |

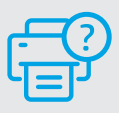

## Aide et support

Pour obtenir des informations sur l'imprimante, le dépannage et des vidéos, rendez-vous sur le site Web d'assistance de l'imprimante.

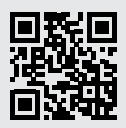

## Kenmerken van de printer

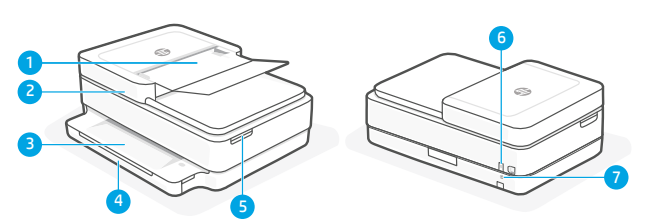

- 1 Automatische documentinvoer
- 2 Scanner
- 3 Uitvoerlade
- 4 Invoerlade
- **5** Toegangsklep inktcartridges
- 6 Aan-uitknop
- 7 Resetknop Wi-Fi

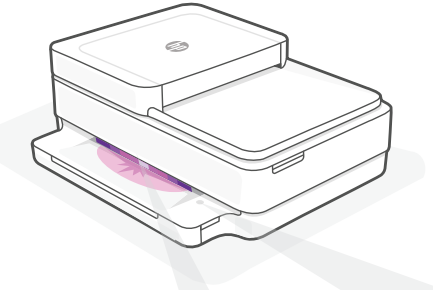

# Statuslampjes

#### **Knipperend paars**

De printer staat in de modus voor draadloze installatie.

#### **Knipperend blauw**

Verbinding maken met netwerk

#### **Ononderbroken lichtblauw**

Verbonden/gereed voor gebruik

#### Ononderbroken oranje

Probleem. Raadpleeg de HP Smart app voor informatie over het oplossen van het probleem.

#### **Knipperend groen**

Bezig met bijwerken of bezet

# Bedieningspaneel

**Informatie** (knop/lampje) Druk hierop om een overzicht van de instellingen en status van de printer af te drukken.

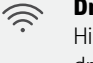

**Draadloos** (lampje) Hiermee wordt de status van de draadloze verbinding aangegeven.

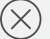

働

:::

F

Annuleren (knop/lampje)

**Hervatten** (knop/lampje) Hiermee kunt u een afdruktaak hervatten.

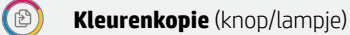

**Zwart-witkopie** (knop/lampje) **Opmerking**: Druk meerdere keren op de gewenste knop om het aantal kopieën te verhogen.

#### Aantal exemplaren

#### Foutcode

Raadpleeg de online gebruikershandleiding.

Kijk voor meer informatie over lampjes en fouten op **hp.com/support** 

# Hulp en tips voor wifi en connectiviteit

Als de software uw printer tijdens de installatie niet kan vinden, controleert u de volgende problemen om het probleem op te lossen.

| Mogelijk probleem                                                                          | Oplossing                                                                                                    |
|--------------------------------------------------------------------------------------------|----------------------------------------------------------------------------------------------------|
| Time-out in de wifi-installatiemodus van de printer                                        | Als het statuslampje niet paars knippert, staat de<br>printer mogelijk niet in de wifi-installatiemodus.<br>Start de installatiemodus opnieuw op:                                                                                                    |
|                                                                                            | <ol> <li>Houd op de achterkant van de printer de<br/>wifi-resetknop</li></ol>                                                                                                    |
|                                                                                            | <ol> <li>Wacht één minuut. Sluit en open HP Smart en<br/>probeer opnieuw verbinding te maken.</li> </ol>                                                                                                    |
| Computer of mobiel apparaat te ver van de printer                                          | Plaats uw computer of mobiele apparaat dichter<br>bij de printer. Uw apparaat bevindt zich mogelijk<br>buiten het bereik van het wifisignaal van de printer.                                                                                                    |
| Computer verbonden met een Virtueel Particulier<br>Netwerk (VPN) of extern bedrijfsnetwerk | Verbreek de VPN-verbinding voordat u de HP Smart-<br>software installeert. Met een VPN-verbinding kunt<br>u geen apps installeren vanuit de Microsoft Store.<br>Maak opnieuw verbinding met het VPN nadat de<br>installatie van de printer is voltooid.                                                        |
|                                                                                            | <b>Opmerking:</b> Houd rekening met uw locatie en<br>beveiliging van het wifinetwerk voordat u de<br>VPN-verbinding verbreekt.                                                                                                    |
| Wifi is uitgeschakeld op de computer<br>(computer verbonden via ethernet)                  | Als uw computer via ethernet is verbonden,<br>schakelt u de wifi van de computer in tijdens het<br>instellen van de printer. U hoeft de ethernetkabel<br>niet los te koppelen.                                                                                                    |
| Bluetooth en locatieservices zijn<br>uitgeschakeld op uw mobiele apparaat                  | Schakel Bluetooth en locatieservices in als u de<br>installatie uitvoert op een mobiel apparaat. Zo kan<br>de software uw netwerk en printer vinden.<br><b>Opmerking:</b> Uw locatie wordt niet vastgesteld<br>en er worden geen locatiegegevens verzonden<br>naar HP als onderdeel van het installatieproces. |

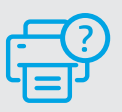

# Help en ondersteuning

Ga voor printerinformatie, het oplossen van problemen en video's naar de ondersteuningswebsite voor de printer.

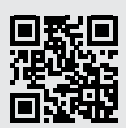

hp.com/support

Nederlands

De informatie in dit document kan zonder voorafgaande kennisgeving worden gewijzigd.

## Funciones de la impresora

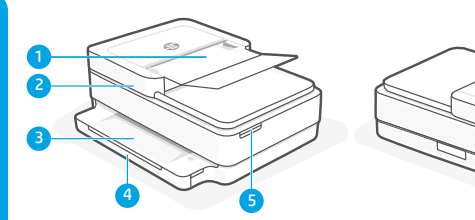

- 1 Alimentador automático de documentos
- 2 Escáner
- 3 Bandeja de salida
- 4 Bandeja de entrada
- 5 Acceso a los cartuchos de tinta
- 6 Botón de encendido
- 7 Botón de restablecimiento de Wi-Fi

# Panel de control

6

9

| ĺ                | Botón/indicador luminoso de <b>Información</b><br>Pulse para imprimir un resumen de la<br>configuración y el estado de la impresora.                                 |
|------------------|----------------------------------------------------------------------------------------------------|
| (((:             | Indicador luminoso <b>Conexión inalámbrica</b><br>Indica el estado de la conexión inalámbrica.                                                                       |
| $\otimes$        | Botón/indicador luminoso Cancelar                                                                                                    |
| $(\downarrow)$   | Botón/indicador luminoso <b>Reanudar</b><br>Pulse cuando se ilumine para continuar un<br>trabajo.                                                                    |
|                  | Botón/indicador luminoso <b>Copia en color</b>                                                                                                    |
| ٢                | Botón/indicador luminoso <b>Copia en blanco</b><br><b>y negro</b><br><b>Nota</b> : para aumentar el número de copias,<br>pulse el botón correspondiente varias veces |
| · · · ·<br>· · · | Contador numérico                                                                                                    |
| Ε                | <b>Código de error</b><br>Consulte la quía de usuario en línea.                                                                                                    |

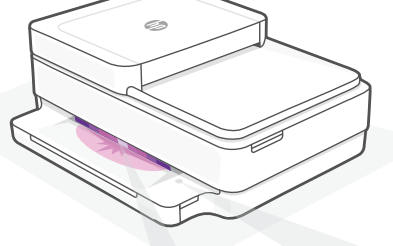

## Indicadores luminosos de estado

#### Morado intermitente

La impresora se encuentra en modo de configuración inalámbrica.

#### **Azul intermitente**

Conectando a la red

#### Azul claro fijo

Conectada/lista para usar

#### Ámbar fijo

Problema. Consulte la aplicación HP Smart para obtener información de solución de problemas.

#### Verde intermitente

Actualizando u ocupada

Para más información sobre los indicadores luminosos y los errores, visite **hp.com/support** 

# Ayuda y consejos para la Wi-Fi y la conexión

Si el software no detecta su impresora durante la configuración, compruebe las siguientes condiciones para resolver el problema.

| Posible problema                                                                     | Solución                                                                                                    |
|--------------------------------------------------------------------------------------|----------------------------------------------------------------------------------------------------|
| El modo de configuración Wi-Fi de la impresora se<br>ha agotado                      | Si el botón de conexión inalámbrica no parpadea de<br>color violeta, es posible que la impresora no esté en<br>modo de configuración Wi-Fi. Reinicie el modo de<br>configuración:                                                                                                    |
|                                                                                      | <ol> <li>En la parte posterior de la impresora, mantenga<br/>pulsado el botón de reinicio de la conexión Wi-fi</li> <li>durante 5 segundos y luego suéltelo. La luz<br/>de estado parpadeará de color violeta.</li> </ol>                                                                                        |
|                                                                                      | <ol> <li>Espere durante un minuto. Cierre y vuelva<br/>a abrir HP Smart y, a continuación, intente<br/>conectarse de nuevo.</li> </ol>                                                                                                    |
| El ordenador o el dispositivo móvil están demasiado<br>lejos de la impresora         | Sitúe el ordenador y el dispositivo móvil más cerca<br>de la impresora. Es posible que el dispositivo esté<br>fuera del alcance de la señal Wi-Fi de la impresora.                                                                                                    |
| Ordenador conectado a una red privada virtual (VPN)<br>o una red de trabajo remota   | Desconéctese de una VPN antes de instalar el<br>software HP Smart. No es posible instalar aplicaciones<br>de Microsoft Store cuando se está conectado a una<br>VPN. Conéctese de nuevo a la VPN tras finalizar la<br>configuración de la impresora.                                                              |
|                                                                                      | <b>Nota</b> : tenga en cuenta su ubicación y la seguridad<br>de la red Wi-Fi antes de desconectarse de una VPN.                                                                                                    |
| Wi-Fi desconectada en el ordenador (ordenador<br>conectado mediante Ethernet)        | Si su ordenador está conectado a través de Ethernet,<br>encienda la Wi-Fi del ordenador mientras configura<br>la impresora. No es necesario desconectar el cable<br>Ethernet.                                                                                                    |
| Bluetooth y los servicios de ubicación están<br>desactivados en el dispositivo móvil | Si realiza la configuración con un dispositivo móvil,<br>active el Bluetooth y los servicios de localización. Esto<br>ayuda al software a detectar su red y su impresora.<br><b>Nota</b> : durante el proceso de configuración, no se<br>determina su ubicación ni se envía ningún dato<br>de su ubicación a HP. |

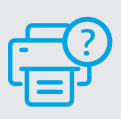

## Ayuda y soporte

Para obtener información sobre la impresora, resolución de problemas y vídeos, visite el sitio web de soporte de la impresora.

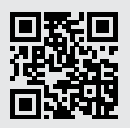

## **Recursos da impressora**

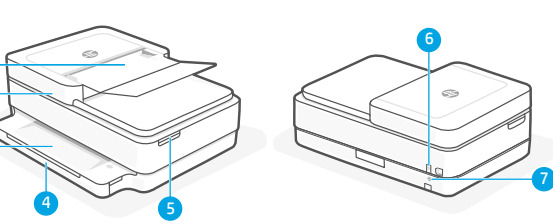

- 1 Alimentador automático de documentos
- 2 Scanner
- 3 Bandeja de saída
- 4 Bandeja de entrada
- 5 Acesso aos cartuchos de tinta
- 6 Botão Liga/Desliga
- 7 Botão de reinicialização do Wi-Fi

# Painel de controle

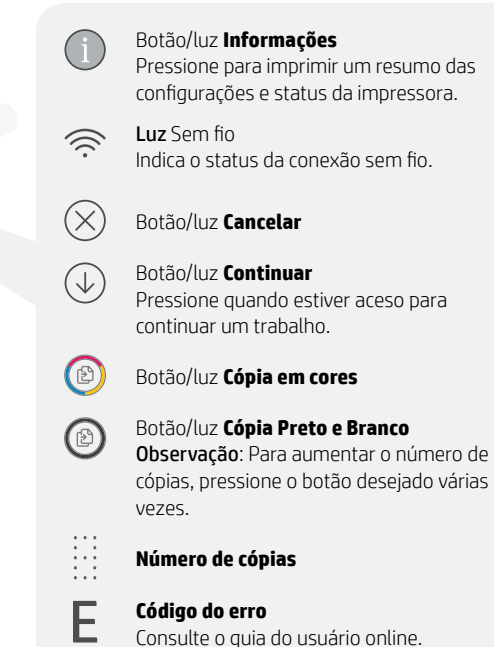

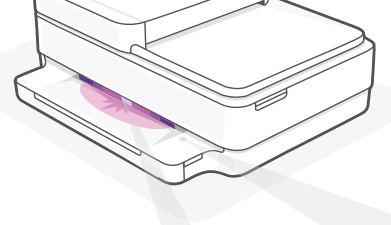

con.

## Luzes de status

#### **Roxo pulsante**

A impressora está no modo de configuração sem fio.

#### Azul pulsante

Conectando à rede

#### Azul claro sólido

Conectado/pronto para uso

#### Âmbar sólido

Problema. Verifique o app HP Smart para informações sobre resolução de problemas.

#### Verde pulsante

Atualizando ou ocupada

# Para mais informações sobre as luzes e erros, acesse **hp.com/support**

# Ajuda e dicas sobre Wi-Fi e conectividade

Se o software não encontra a impressora durante a configuração, verifique o seguinte para resolver o problema:

| Possível problema                                                                      | Solução                                                                                                    |
|----------------------------------------------------------------------------------------|----------------------------------------------------------------------------------------------------|
| O tempo do modo de configuração do Wi-Fi da<br>impressora expirou                      | Se a luz de status não estiver roxa, a impressora<br>pode não estar no modo de configuração de Wi-Fi.<br>Reinicie o modo de configuração:                                                                                                    |
|                                                                                        | <ol> <li>Na traseira da impressora, pressione e mantenha<br/>pressionado o botão de Redefinição de Wi-Fi (*)<br/>por 5 segundos e, em seguida, solte o botão. A<br/>luz status pulsará em roxo.</li> </ol>                                                                                                    |
|                                                                                        | 2. Aguarde um minuto. Feche e reabra o HP Smart<br>e, em seguida, tente se conectar novamente.                                                                                                    |
| O computador ou o dispositivo móvel está muito distante da impressora                  | Aproxime o computador ou o dispositivo móvel<br>da impressora. Seu dispositivo pode estar fora do<br>alcance do sinal de Wi-Fi da impressora.                                                                                                    |
| Computador conectado a uma Rede privada virtual<br>(VPN) ou rede de trabalho remota    | Desconecte-se da VPN antes de instalar o software HP<br>Smart. Não é possível instalar apps da Microsoft Store<br>quando você está conectado a uma VPN. Conecte-se<br>à VPN novamente depois de terminar a configuração<br>da impressora.                                                                                    |
|                                                                                        | <b>Observação</b> : avalie seu local e a segurança da rede<br>Wi-Fi antes de desconectar-se de uma VPN.                                                                                                    |
| O Wi-Fi está desligado no computador (computador conectado por Ethernet)               | Se o computador estiver conectado pela Ethernet,<br>ative o Wi-Fi dele enquanto configura a impressora.<br>Não é necessário desconectar o cabo Ethernet.                                                                                                    |
| O Bluetooth e os serviços de localização estão<br>desativados no seu dispositivo móvel | Se estiver usando um dispositivo móvel, ative o<br>Bluetooth e os serviços de localização. Isso ajuda o<br>software a encontrar sua rede e a impressora.<br><b>Observação</b> : sua localização não será<br>determinada e nenhuma informação desse tipo<br>será enviada para a HP como parte do processo<br>de configuração. |

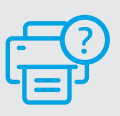

Ajuda e suporte

Para obter informações sobre a impressora, solução de problemas e vídeos, acesse o site de suporte da impressora.

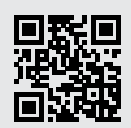

hp.com/support

As informações contidas aqui estão sujeitas a alterações sem aviso prévio.

## Skrivarfunktioner

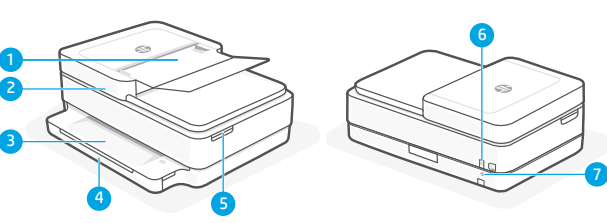

- 1 Automatisk dokumentmatare
- 2 Skanner
- 3 Utmatningsfack
- 4 Inmatningsfack
- 5 Åtkomst till bläckpatroner
- 6 Strömbrytare

Informations-knapp/lampa

7 Knapp för Wi-Fi-återställning

# Kontrollpanel

F

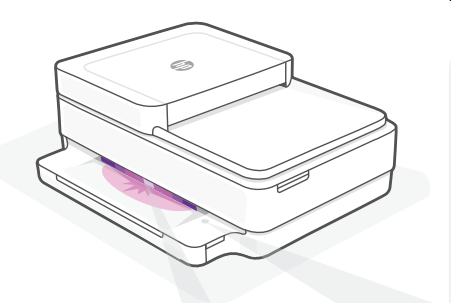

# Statuslampor

#### Blinkar långsamt lila

Skrivaren är i inställningsläge för trådlös anslutning.

#### Blinkar långsamt blått

Ansluter till ett nätverk

#### Lyser fast blått

Ansluten/redo för att användas

#### Lyser fast gult

Fel. Kontrollera appen HP Smart för felsökningsinformation.

## Blinkar långsamt grönt

Uppdaterar eller upptagen

|              | Tryck för att skriva ut en<br>sammanfattning av skrivarens<br>inställningar och status.                                                |
|--------------|----------------------------------------------------------------------------------------------------|
| (((·         | Lampa för <b>trådlös anslutning</b><br>Indikerar statusen på den trådlösa<br>anslutningen.                                             |
| $\bigotimes$ | Avbryta-knapp/lampa                                                                                                    |
| $\checkmark$ | <b>Fortsätt</b> -knapp/lampa<br>Tryck på den när den lyser för att<br>fortsätta ett jobb.                                              |
| Ð            | Knapp/lampa <b>för färgkopior</b>                                                                                                    |
| Ð            | Knapp/lampa <b>för svartvita kopior</b><br><b>Obs</b> ! Du kan öka antalet kopior genon<br>att trycka på önskad knapp flera<br>gånger. |
|              | Nummerräknare                                                                                                    |

Felkod Se bruksanvisningen online.

Mer information om lampor och fel finns på **hp.com/support** 

# Hjälp och tips för Wi-Fi och anslutningar

Om programvaran inte hittar din skrivare under installationen ska du kontrollera följande för att lösa problemet.

| Möjliga problem                                                                            | Lösning                                                                                                    |
|--------------------------------------------------------------------------------------------|----------------------------------------------------------------------------------------------------|
| Skrivarens Wi-Fi-inställningsläge har gått ut                                              | Om den Wi-Fi-lampan inte lyser lila kanske<br>skrivaren inte är i Wi-Fi-inställningsläget.<br>Starta om inställningsläget:                                                                                                    |
|                                                                                            | <ol> <li>Tryck på och håll Wi-Fi-<br/>återställningsknappen <sup>®</sup>, på skrivarens<br/>baksida, nedtryckt i fem sekunder och<br/>släpp sedan knappen. Statuslampan<br/>blinkar långsamt lila.</li> </ol>                                                                                                    |
|                                                                                            | 2. Vänta en minut. Stäng och öppna HP<br>Smart igen. Försök sedan ansluta igen.                                                                                                    |
| Datorn eller den mobila enheten är för långt<br>från skrivaren                             | Flytta datorn eller den mobila enhet närmare<br>skrivaren. Enheten kan vara utanför räckvidden<br>för skrivarens Wi-Fi-signal.                                                                                                    |
| Dator ansluten till ett virtuellt privat nätverk<br>(VPN) eller fjärrstyrt företagsnätverk | Koppla bort från ett VPN innan du installerar<br>programvaran HP Smart. Du kan inte installera<br>appar från Microsoft Store när du är anslutna<br>till ett VPN. Anslut till ditt VPN igen efter att<br>skrivarinstallationen är klar.<br><b>Obs</b> ! Tänk på din plats och säkerheten i Wi-Fi-<br>nätverket innan du kopplar från ett VPN. |
| Wi-Fi är avstängt på datorn (dator ansluten via<br>Ethernet)                               | Om dator är ansluten via Ethernet ska du<br>aktivera datorns Wi-Fi medan du installerar<br>skrivaren. Du behöver inte koppla bort<br>Ethernet-kabeln.                                                                                                    |
| Bluetooth och platstjänster stängs av på din<br>mobila enhet                               | Slå på Bluetooth och platstjänster om du<br>installerar med en mobil enhet. Detta hjälper<br>applikationen hitta ditt nätverk och skrivare.<br><b>Obs</b> ! Din plats fastställs inte och ingen<br>platsinformation skickas till HP som en del<br>av installationsprocessen.                                                                 |

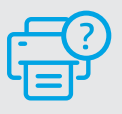

## Hjälp och support

Besök skrivarens supportwebbplats för skrivarinformation, felsökning och videor.

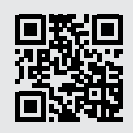

hp.com/support

Informationen i detta dokument kan komma att bli inaktuell utan föregående meddelande.

## Tulostimen ominaisuudet

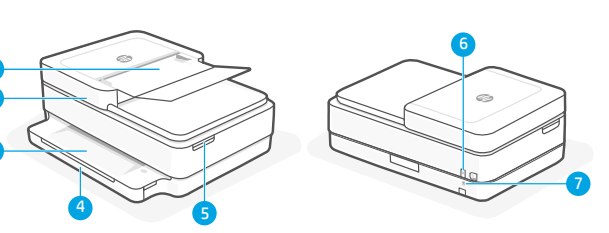

- 1 Automaattinen asiakirjojen syöttölaite
- 2 Skanneri
- 3 Tulostusalusta
- 4 Syöttölokero
- 5 Pääsy mustepatruunoihin
- 6 Virtapainike
- 7 Wi-Fi-palautuspainike

# Ohjauspaneeli

- Tietoja-painike/merkkivalo Tätä painamalla voit tulostaa yhteenvedon tulostimen asetuksista ia tilasta. Langattoman yhteyden merkkivalo  $\hat{\otimes}$ Näyttää langattoman yhteyden tilan.  $(\times$ Peruuta-painike/merkkivalo Jatka-painike/merkkivalo Kun tämä  $(\downarrow)$ painike palaa, sitä painamalla voit jatkaa työtä. Värillinen kopio -painike/merkkivalo Mustavalkoinen kopio -painike/merkkivalo Huomautus: Voit kasvattaa kopiomäärää haluttua painiketta painelemalla. .... Numerolaskuri F
  - Virhekoodi
  - Katso verkkokäyttöopasta.

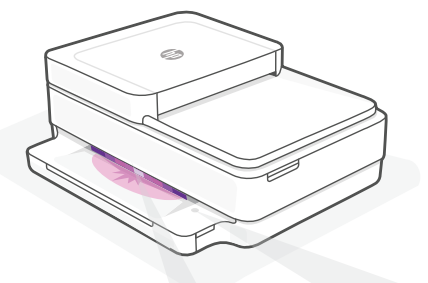

# Tilavalot

#### Sykkivä purppuranpunainen

Tulostin on langattoman yhteyden määritystilassa.

#### Sykkivä sininen

Tulostin muodostaa yhteyttä verkkoon.

#### Jatkuva vaaleansininen

Yhteys muodostettu/käyttövalmis

#### Jatkuva keltainen

Ongelma. Katso vianmääritystietoja HP Smart -sovelluksesta.

## Hitaasti vilkkuva vihreä

Päivittää tai käytössä

# Ohjeita ja vinkkejä Wi-Fi-yhteyden ja liitäntöjen käyttöön

Jos ohjelmisto ei löydä tulostintasi määrityksen aikana, ratkaise ongelma tarkistamalla seuraavat asiat.

| Mahdollinen ongelma                                                                    | Ratkaisu                                                                                                    |
|----------------------------------------------------------------------------------------|----------------------------------------------------------------------------------------------------|
| Tulostimen Wi-Fi-määritystilan aikakatkaisu                                            | Jos tilan merkkivalo ei ole purppura, tulostin<br>ei ehkä ole Wi-Fi-määritystilassa. Käynnistä<br>määritystila uudelleen:                                                                                                    |
|                                                                                        | <ol> <li>Paina tulostimen takana olevaa Wi-Fi-<br/>palautuspainiketta</li></ol>                                                                                                    |
|                                                                                        | <ol> <li>Odota minuutin ajan. Sulje ja avaa uudelleen<br/>HP Smart ja yritä muodostaa yhteys<br/>uudelleen.</li> </ol>                                                                                                    |
| Tietokone tai mobiililaite on liian kaukana<br>tulostimesta                            | Siirrä tietokone tai mobiililaite lähemmäksi<br>tulostinta. Laitteesi ei ehkä ole tulostimen Wi-<br>Fi-signaalin kantamalla.                                                                                                    |
| Tietokone on yhdistetty VPN- palveluun<br>(Virtual Private Network) tai etätyöverkkoon | Katkaise yhteys VPN-palveluun ennen HP<br>Smart -ohjelmiston asennusta. Sovelluksia<br>ei voi asentaa Microsoft Store -kaupasta, kun<br>tietokone on yhdistetty VPN-palveluun. Yhdistä<br>VPN-palveluun uudelleen tehtyäsi tulostimen<br>määrityksen valmiiksi.       |
|                                                                                        | <b>Huomautus:</b> Harkitse sijaintiasi ja Wi-<br>Fi-verkon suojausta ennen yhteyden<br>katkaisemista VPN-palveluun.                                                                                                    |
| Wi-Fi kytketty pois päältä tietokoneessa<br>(tietokoneessa on Ethernet-yhteys)         | Jos tietokoneessasi on Ethernet-yhteys, kytke<br>tietokoneen Wi-Fi-yhteys päälle tulostimen<br>määritystä varten. Ethernet-kaapelia ei<br>tarvitse irrottaa.                                                                                                    |
| Bluetooth- ja sijaintipalvelut on<br>poistettu käytöstä mobiililaitteessasi            | Jos käytät määrityksessä mobiililaitetta, kytke<br>päälle Bluetooth ja sijaintipalvelut. Se auttaa<br>ohjelmistoa löytämään verkkosi ja tulostimen.<br><b>Huomautus:</b> Sijaintiasi ei selvitetä eikä<br>sijaintitietoja lähetetä HP:lle osana<br>määritysprosessia. |

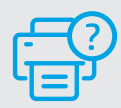

## Ohje ja tuki

Tulostimen tietoja, vianmääritystä ja videoita saa tulostintuen sivuilta.

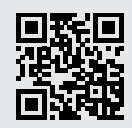

hp.com/support

Tässä olevia tietoja voidaan muuttaa ilman erillistä ilmoitusta.

## Skriverfunksjoner

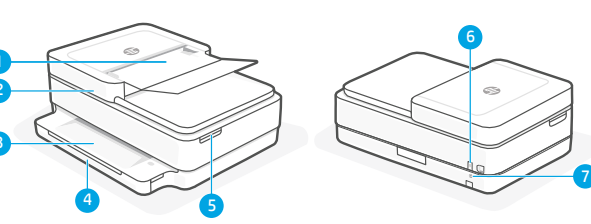

- 1 Automatisk dokumentmater
- 2 Skanner
- 3 Utskuff
- 4 Innskuff
- 5 Tilgang til blekkpatroner
- 6 På/av-knapp

Informasjonsknapp/-lampe Trykk for å skrive ut et sammendrag av skriverinnstillinger og status.

Viser status for trådløs tilkobling.

**Trådløs**lampe

Avbrytknapp/-lampe **Fortsett**knapp/-lampe Trykk på den når den lyser for å

fortsette en jobb.

7 Wi-Fi -tilbakestillingsknapp

# Kontrollpanel

 $\approx$ 

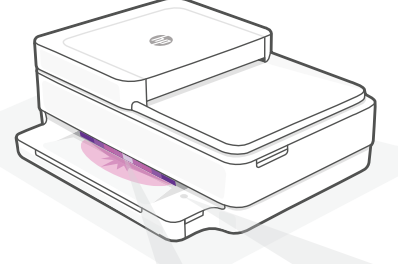

# Statuslamper

#### Pulserende lilla

Skriver er i trådløst innstilling-modus.

# Pulserende blått

Kobler til nettverk

#### Solid lyseblått

Tilkoblet / klar til bruk

#### Solid gult

Problem. Sjekk HP Smart-appen for informasjon om feilsøking.

## Pulserende grønn

Oppdaterer eller opptatt

|   | R |
|---|---|
| T |   |
|   |   |
|   |   |
|   |   |
|   |   |

| Fargekopieringsknapp/-lampe              |  |  |
|------------------------------------------|--|--|
| Svart/hvit-kopieringsknapp/-lampe        |  |  |
| Merk: For å øke antall fargekopier,      |  |  |
| trykker du på ønsket knapp flere ganger. |  |  |

ganger.

#### Teller

F

## Feilkode

Se i nettbasert brukerveiledning.

# Hjelp og tips til Wi-Fi og tilkobling

Hvis programvaren ikke finner skriveren under oppsettet, sjekker du følgende forhold for å løse problemet.

| Potensielt problem                                                                          | Løsning                                                                                                    |
|---------------------------------------------------------------------------------------------|----------------------------------------------------------------------------------------------------|
| Tidsavbrudd for skriverens Wi-Fi-<br>oppsettmodus                                           | Hvis status-lampen ikke er lilla, er det ikke<br>sikkert at skriveren er i Wi-Fi-oppsettmodus.<br>Start oppsettmodus på nytt:                                                                                                    |
|                                                                                             | <ol> <li>Trykk på og hold inne Wi-Fi-<br/>tilbakestillingsknappen</li></ol>                                                                                                    |
|                                                                                             | 2. Vent i ett minutt. Lukk og åpne HP Smart<br>på nytt, og prøv deretter å koble til igjen.                                                                                                    |
| Datamaskin eller mobilenhet er for langt unna<br>skriveren                                  | Flytt datamaskin eller mobilenhet nærmere<br>skriveren. Enheten kan være utenfor<br>rekkevidden til skriverens Wi-Fi-signal.                                                                                                    |
| Datamaskin er tilkoblet et virtuelt privat<br>nettverk (VPN) eller et eksternt jobbnettverk | Koble fra et VPN før du installerer HP Smart-<br>programvaren. Du kan ikke installere apper<br>fra Microsoft Store når du er tilkoblet et VPN.<br>Koble til VPN igjen etter at du har fullført<br>skriveroppsettet.                                                                                       |
|                                                                                             | <b>Merk:</b> Vurder plasseringen og sikkerheten til<br>Wi-Fi-nettverket før du kobler fra et VPN.                                                                                                    |
| Wi-Fi er slått av på datamaskinen<br>(Datamaskin koblet til med Ethernet)                   | Hvis datamaskinen er koblet til med Ethernet,<br>slår du på datamaskinens Wi-Fi mens du<br>konfigurerer skriveren. Du trenger ikke å koble<br>fra Ethernet-kabelen.                                                                                                    |
| Bluetooth og plasseringstjenester er<br>slått av på mobilenheten                            | Hvis du konfigurerer med en mobilenhet,<br>slå du på Bluetooth og plasseringstjenester.<br>På denne måten kan programvaren finne<br>nettverket og skriveren din.<br><b>Merk:</b> Plasseringen din blir ikke bestemt.<br>Ingen plasseringsinformasjon blir sendt til<br>HP som en del av oppsettprosessen. |

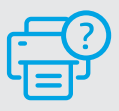

# Hjelp og støtte

For skriverinformasjon, feilsøking og videoer, kan du besøke skriverens nettsted for støtte.

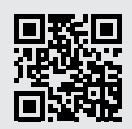

## Printerfunktioner

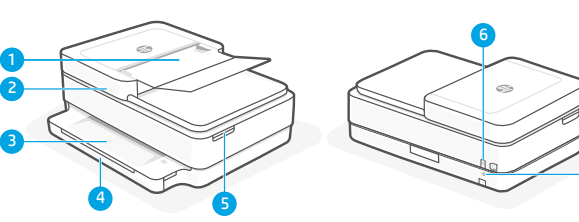

- 1 Automatisk dokumentføder
- 2 Scanner
- 3 Udbakke
- 4 Papirbakke
- 5 Adgang til blækpatron
- 6 Tænk/sluk-knap
- 7 Knap til genstart af Wi-Fi

# Kontrolpanel

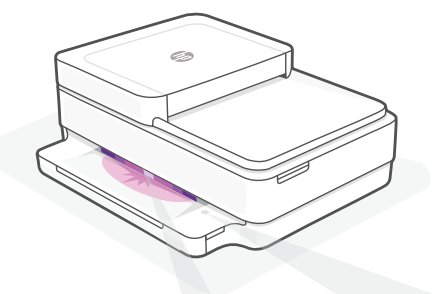

## Statusindikatorer

#### Blinkende lilla

Printeren er i opsætningstilstand.

#### Blinkende blå

Forbinder til netværk

#### Konstant lyseblå

Tilsluttet/klar til brug

#### Konstant gult

Problem. Se, om der er fejlfindingsoplysninger i HP Smart-appen.

#### Blinkende grøn

Opdaterer eller optaget

| i                | <b>Oplysninger</b> -knap/indikator<br>Tryk for at udskrive oversigt over<br>printerindstillinger og -status.            |
|------------------|----------------------------------------------------------------------------------------------------|
| (((·             | <b>Trådløs</b> -indikator<br>Viser status på den trådløse funktion.                                                     |
| $\otimes$        | Annullér-knap/indikator                                                                                                 |
| $(\downarrow)$   | <b>Fortsæt</b> -knap/indikator<br>Tryk, når den lyser, for at fortsætte<br>et job.                                      |
|                  | Farvekopi-knap/indikator                                                                                                |
| ً                | <b>Sort/hvid kopi</b> -knap/indikator<br><b>Bemærk</b> : Øg antallet af kopier ved at<br>trykke på knappen flere gange. |
| · · · ·<br>· · · | Antal kopier/udskrifter                                                                                                 |
|                  |                                                                                                    |

## Fejlkode

E

Se online brugervejledning.

# Hjælp og tips til oprettelse af forbindelse til Wi-Fi

Hvis softwaren ikke kan finde din printer i forbindelse med opsætningen, skal du tjekke følgende forhold for at løse problemet.

| Muligt problem                                                                           | Løsning                                                                                                    |
|------------------------------------------------------------------------------------------|----------------------------------------------------------------------------------------------------|
| Printerens Wi-Fi-opsætningstilstand er udløbet                                           | Hvis status-indikatoren ikke er lilla, er printeren<br>muligvis ikke i Wi-Fi-opsætningstilstand.<br>Genstart opsætningstilstand:                                                                                                    |
|                                                                                          | <ol> <li>Tryk og hold nulstillingsknappen <sup>®</sup> til<br/>Wi-Fi, som findes bag på printeren, nede<br/>i 5 sekunder, og slip derefter knappen.<br/>Status-indikatoren blinker lilla.</li> </ol>                                                                                                    |
|                                                                                          | 2. Vent 1 minut. Luk og genåbn HP Smart,<br>og prøv derefter at tilslutte igen.                                                                                                    |
| Computer eller mobilenhed er for langt væk<br>fra printeren.                             | Flyt din computer eller mobilenhed tættere på<br>printeren. Din enhed skal være indenfor Wi-Fi-<br>signalets rækkevidde.                                                                                                    |
| Computeren er forbundet til et virtuelt<br>Privat netværk (VPN) eller<br>et fjernnetværk | Afbryd forbindelsen til VPN, inden du installerer<br>HP Smart-softwaren. Du kan ikke installere<br>apps fra Microsoft Store, når der er oprettet<br>forbindelse til VPN. Opret forbindelse til VPN,<br>når du har afsluttet printeropsætningen.<br><b>Bemærk:</b> Overvej din placering og<br>sikkerheden ved Wi-Fi-netværket, inden du<br>afbryder forbindelsen til en VPN. |
| Wi-Fi er slået fra på computeren.<br>(Computeren er forbundet via Ethernet)              | Hvis din computer er tilsluttet via Ethernet,<br>skal du slukke for computerens Wi-Fi, mens du<br>sætter din printer op. Du behøver ikke at tage<br>Ethernet-kablet ud.                                                                                                    |
| Bluetooth- og placering<br>er slået fra på din mobilenhed                                | Hvis du bruger en mobilenhed til opsætningen,<br>skal du slå Bluetooth og placering til. Dette<br>gør det nemmere for softwaren at finde dit<br>netværk og din printer.                                                                                                    |
|                                                                                          | <b>Bemærk:</b> Din placering og dine oplysninger<br>om placering bliver sendt til HP som en del<br>af opsætningen.                                                                                                    |

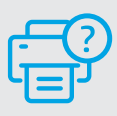

# Hjælp og support

Gå til printer-supportwebstedet for at fejlfinde, se videoer og finde oplysninger om printeren.

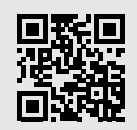

hp.com/support

Dansk

Oplysningerne heri kan ændres uden varsel.

## Printeri funktsioonid

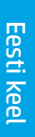

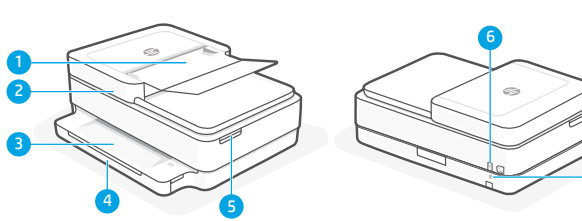

- 1 Automaatne dokumendisöötur
- 2 Skanner
- 3 Väljundsalv
- 4 Sisendsalv
- 5 Kasseti juurdepääsuluuk
- 6 Toitenupp
- 7 Wi-Fi reset-nupp

# Juhtpaneel

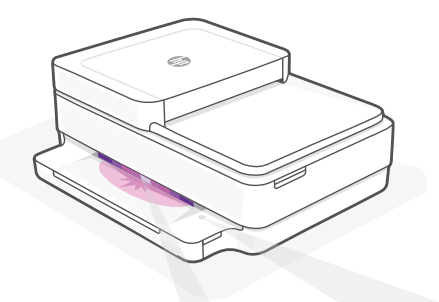

# Olekutuled

#### Vilkuv lilla

Printer on traadita seadistusrežiimis.

#### Vilkuv sinine

Ühendamine võrguga

#### Ühtlane sinine tuli

Ühendatud/kasutamiseks valmis

#### Ühtlane tumekollane

Probleem. Tõrkeotsingu teabe saamiseks vt HP Smart rakendust.

#### Vilkuv roheline

Värskendamine või toiming on pooleli

| ً              | Mustvalge koopia nupp/tuli                                                      |
|----------------|---------------------------------------------------------------------------------|
| Ð              | Värvikoopia nupp/tuli                                                           |
| $(\downarrow)$ | <b>Jätkamise</b> nupp/tuli<br>Vajutage töö jätkamiseks siis, kui<br>tuli põleb. |
| $\otimes$      | Katkestamise nupp/tuli                                                          |
| (((·           | <b>Traadita</b> tuli<br>Näitab traadita ühenduse olekut.                        |
|                | Vajutage printeri seadete ja oleku<br>kokkuvõtte printimiseks.                  |

Teabe nupp/tuli

iupp/tuli Märkus: Koopiate arvu suurendamiseks vajutage soovitud nuppu mitu korda.

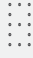

F

#### Numbriloendur

#### Veakood

Vaadake veebipõhist kasutusjuhendit.

Tulede ja vigade kohta lisateabe saamiseks külastage aadressi hp.com/support

# Abi ja näpunäited WiFi ja ühenduvuse kohta

Kui tarkvara ei leia seadistamise ajal teie printerit, kontrollige probleemi lahendamiseks järgmisi tingimusi.

| Võimalik probleem                                                        | Lahendus                                                                                                    |
|--------------------------------------------------------------------------|----------------------------------------------------------------------------------------------------|
| Printeri WiFi seadistusrežiim aegus                                      | Kui olekutuli ei ole lilla, ei pruugi printer<br>olla WiFi häälestusrežiimis. Taaskäivita<br>seadistusrežiim:                                                                                                    |
|                                                                          | <ol> <li>Hoidke printeri tagaküljel asuvat WiFi<br/>lähtestamise nuppu</li></ol>                                                                                                    |
|                                                                          | <ol> <li>Oodake üks minut. Sulgege ja avage<br/>uuesti HP Smart ning proovige seejärel<br/>uuesti ühendust luua.</li> </ol>                                                                                                    |
| Arvuti või mobiilseade on liiga kaugel<br>printerist                     | Liigutage arvuti või mobiilseade printerile<br>lähemale. Teie seade võib olla printeri WiFi-<br>signaali levialast väljas.                                                                                                    |
| Virtuaaliga ühendatud arvuti Privaatne võrk<br>(VPN) või kaugtöö võrk    | Enne HP Smart tarkvara installimist katkestage<br>ühendus VPN-iga. VPN-iga ühenduse korral<br>ei saa installida rakendusi Microsoft Store'ist.<br>Pärast printeri seadistamise lõpetamist<br>ühendage uuesti VPN-iga.<br><b>Märkus:</b> Enne VPN-ist ühenduse loomist<br>hinnake oma asukohta ja WiFi-võrgu<br>turvalisust. |
| WiFi on arvutis välja lülitatud (arvuti on<br>ühendatud Etherneti kaudu) | Kui teie arvuti on ühendatud Etherneti kaudu,<br>lülitage printeri seadistamise ajal sisse<br>arvuti WiFi. Etherneti kaablit ei ole vaja lahti<br>ühendada                                                                                                    |
| Bluetooth ja asukohateenused on on teie<br>mobiilseadmes välja lülitatud | Mobiilseadmega seadistamisel lülitage sisse<br>Bluetooth ja asukohateenused. See aitab<br>tarkvaral leida üles teie võrgu ja printeri.                                                                                                    |
|                                                                          | Märkus: Teie asukohta ei määrata ja<br>häälestusprotsessi käigus ei saadeta HP-le<br>mingit asukohateavet.                                                                                                    |

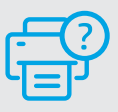

# Abi ja tugiteenused

Printeriteabe, tõrkeotsingu ja videote leidmiseks külastage printeri tugiteenuste veebilehte.

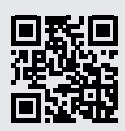

# Printera funkcijas

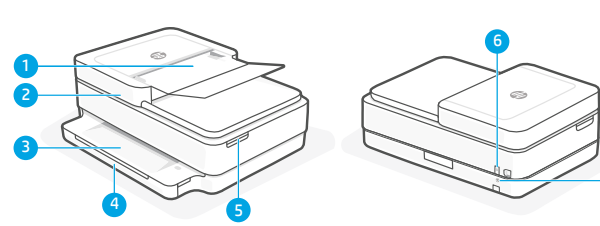

- 1 Automātiskā dokumentu padeve
- 2 Skeneris
- 3 Izvades tekne
- 4 Padeves tekne
- 5 Piekluve tintes kasetnēm
- 6 Ieslēgšanas/izslēgšanas poga
- 7 Poga Wi-Fi Reset (Wi-Fi atiestatīšana)

# Vadības panelis

| í                                     | Poga/indikators <b>Information</b><br>(Informācija)<br>Nospiediet, lai izdrukātu printera<br>iestatījumu un statusa kopsavilkumu.                                                     |
|---------------------------------------|----------------------------------------------------------------------------------------------------|
| (((.                                  | Indikators <b>Wireless</b> (Bezvadu<br>savienojums) Norāda bezvadu<br>savienojuma statusu                                                                                             |
| $\otimes$                             | Poga/indikators <b>Cancel</b> (Atcelt)                                                                                                    |
| $(\downarrow)$                        | Poga/indikators <b>Resume</b> (Atsākt)<br>Nospiediet, kad deg, lai turpinātu darbu.                                                                                                   |
|                                       | Poga/indikators <b>Color Copy</b><br><b>(</b> Krāsu kopēšana)                                                                                                    |
| ٨                                     | Poga/indikators <b>Black and White</b><br><b>Copy</b> (Melnbalta kopēšana)<br><b>Piezīme</b> . Lai palielinātu eksemplāru<br>skaitu, nospiediet nepieciešamo pogu<br>vairākas reizes. |
| · · · · · · · · · · · · · · · · · · · | Eksemplāru skaitītājs                                                                                                    |
| F                                     | Kļūdas kods                                                                                                    |

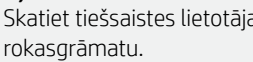

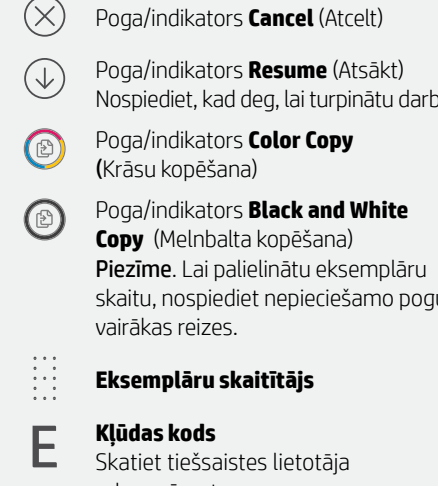

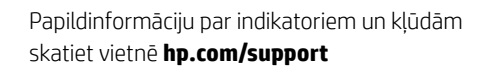

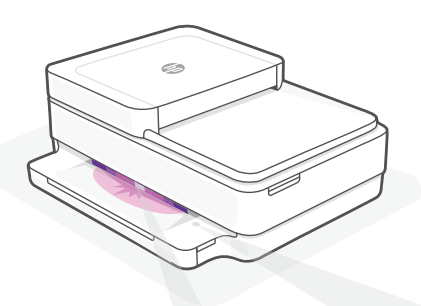

# Statusa indikatori

#### Violets pulsējošs

Printeris ir bezvadu iestatīšanas režīmā.

#### Zils pulsējošs

Veido savienojumu ar tīklu

## Zils deg nepārtraukti

Savienots / gatavs izmantošanai

#### Dzeltens deg nepārtraukti

Problēma. Informāciju par problēmu novēršanu skatiet HP Smart lietotnē.

#### Zaļš pulsējošs

Atjaunināšana vai aizņemts

# Palīdzība un padomi par Wi-Fi un savienojamību

Ja programmatūra iestatīšanas laikā nevar atrast printeri, pārbaudiet tālāk sniegtos nosacījumus, lai novērstu problēmu.

| Potenciāla problēma                                                               | Risinājums                                                                                                    |
|-----------------------------------------------------------------------------------|----------------------------------------------------------------------------------------------------|
| Printera Wi-Fi iestatīšanas režīma taimauts                                       | Ja statusa gaismiņa nav violeta, printeris,<br>iespējams, nav Wi-Fi iestatīšanas režīmā.<br>Restartējiet iestatīšanas režīmu:                                                                                                    |
|                                                                                   | <ol> <li>Uz 5 sekundēm nospiediet Wi-Fi<br/>atiestatīšanas pogu (*) printera<br/>aizmugurē un pēc tam to atlaidiet.<br/>Statusa gaismiņa pulsēs violetā krāsā.</li> </ol>                                                                     |
|                                                                                   | <ol> <li>Pagaidiet vienu minūti. Aizveriet un<br/>atkal atveriet HP Smart, pēc tam vēlreiz<br/>mēģiniet izveidot savienojumu.</li> </ol>                                                                                                    |
| Dators vai mobilā ierīce ir pārāk tālu no printera                                | Pārvietojiet datoru vai mobilo ierīci tuvāk<br>printerim. Jūsu ierīce, iespējams, ir ārpus<br>printera Wi-Fi signāla diapazona.                                                                                                    |
| Dators ir savienots ar virtuālo privāto tīklu<br>(VPN) vai attālināto darba tīklu | Pirms HP Smart programmatūras instalēšanas<br>atvienojiet no VPN. Jūs nevarat instalēt lietotnes<br>no Microsoft Store, ja ir izveidots savienojums ar<br>VPN. Kad printera iestatīšana ir pabeigta, atkal<br>izveidojiet savienojumu ar VPN. |
|                                                                                   | <b>Piezīme.</b> Pirms atvienošanas no VPN apsveriet savu atrašanās vietu un Wi-Fi tīkla drošību.                                                                                                    |
| Wi-Fi izslēgts datorā (dators savienots,<br>izmantojot Ethernet)                  | Ja dators ir savienots, izmantojot Ethernet,<br>ieslēdziet datora Wi-Fi, iestatot printeri. Jums<br>nav jāatvieno Ethernet kabelis.                                                                                                    |
| Bluetooth un atrašanās vietas pakalpojumi<br>jūsu mobilajā ierīcē ir izslēgti     | Veicot iestatīšanu ar mobilo ierīci, ieslēdziet<br>Bluetooth un atrašanās vietas pakalpojumus.<br>Tas palīdz programmatūrai atrast jūsu tīklu un<br>printeri.                                                                                 |
|                                                                                   | <b>Piezīme.</b> Jūsu atrašanās vieta netiek noteikta,<br>un atrašanās vietas informācija netiek<br>nosūtīta uz HP iestatīšanas procesa ietvaros.                                                                                              |

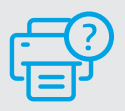

# Palīdzība un atbalsts

Informāciju par printeri, problēmu novēršanu un video skatiet printera atbalsta vietnē.

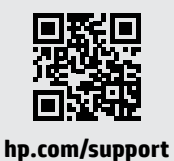

## Spausdintuvo ypatybės

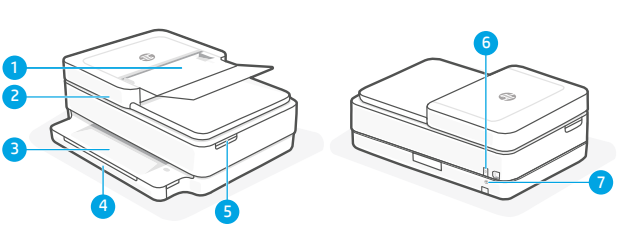

- 1 Automatinis dokumentų tiektuvas
- 2 Skaitytuvas
- 3 Išvesties dėklas
- 4 Įvesties dėklas
- 5 Prieiga prie rašalo kasečių
- 6 Jjungimo mygtukas
- 7 "Wi-Fi" atstatymo mygtukas

# Valdymo skydelis

| ĺ                   | Mygtukas / lemputė <b>Informacija</b><br>Paspauskite norėdami atspausdinti<br>spausdintuvo nuostatų ir būsenos<br>suvestinę.                                      |
|---------------------|----------------------------------------------------------------------------------------------------|
| (((:                | Lemputė <b>Belaidis ryšys</b><br>nurodo belaidžio ryšio jungties būseną.                                                                                          |
| $\otimes$           | Mygtukas / lemputė <b>Atšaukti</b>                                                                                                    |
| $(\downarrow)$      | Mygtukas / lemputė <b>Tęsti</b><br>Norėdami tęsti užduotį, paspauskite,<br>kai dega lemputė.                                                                      |
| Þ                   | Mygtukas / lemputė <b>Spalvinis</b><br><b>kopijavimas</b>                                                                                                    |
|                     | Mygtukas / lemputė <b>Nespalvotas</b><br><b>kopijavimas</b><br><b>Pastaba</b> . Norėdami padidinti kopijų<br>skaičių, nuspauskite norimą mygtuką<br>keletą kartų. |
| • • •<br>• •<br>• • | Skaitliukas                                                                                                    |
| E                   | Klaidos kodas                                                                                                    |

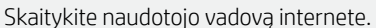

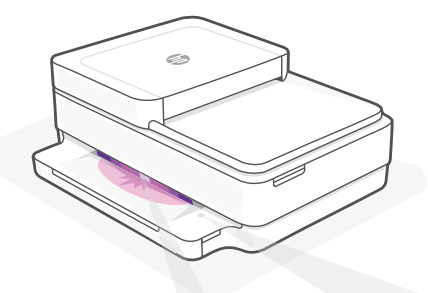

# Būsenos lemputės

#### Mirksinti violetinė

Spausdintuvas yra belaidžio ryšio sąrankos režime.

#### Mirksinti mėlyna

Jungiamasi prie tinklo

## Šviečianti mėlyna

Prisijungta / paruošta naudojimui

#### Šviečianti gintarinė

Problema. Trikčių šalinimo informaciją rasite programėlėje "HP Smart".

#### Mirksinti žalia

Naujinamas arba užsiėmęs

Daugiau informacijos apie lemputes ir klaidas rasite **hp.com/support** 

# Lietuvių kalba

# "Wi-Fi" ryšio ir jungiamumo pagalba ir patarimai

Jei programinei įrangai sąrankos metu nepavyksta rasti spausdintuvo, patikrinkite šias sąlygas, kad išspręstumėte problemą.

| Galima problema                                                                               | Sprendimas                                                                                                    |
|-----------------------------------------------------------------------------------------------|----------------------------------------------------------------------------------------------------|
| Baigėsi spausdintuvo "Wi-Fi" sąrankos režimui skirtas<br>laikas                               | Jei indikatoriaus spalva ne violetinė, gali būti, jog<br>spausdintuvas nėra "Wi-Fi" sąrankos režime. Iš naujo<br>įjunkite sąrankos režimą:                                                                                                    |
|                                                                                               | <ol> <li>Paspauskite ir 5 sekundes palaikykite galinėje<br/>spausdintuvo dalyje esantį "Wi-Fi" atstatymo<br/>mygtuk <sup>(1</sup>), tuomet jį atleiskite. Būsenos<br/>indikatorius pradės mirksėti violetine spalva.</li> </ol>                                                                      |
|                                                                                               | <ol> <li>Palaukite vieną minutę. Uždarykite ir iš naujo<br/>atidarykite "HP Smart", tuomet pabandykite<br/>prisijungti dar kartą.</li> </ol>                                                                                                    |
| Kompiuteris arba mobilusis įrenginys yra per toli nuo<br>spausdintuvo.                        | Perkelkite kompiuterį arba mobilųjį įrenginį<br>arčiau spausdintuvo. Jūsų įrenginys gali būti už<br>spausdintuvo "Wi-Fi" signalo veikimo ribų.                                                                                                    |
| Kompiuteris prijungtas prie virtualaus privataus<br>tinklo (VPN) arba nuotolinio darbo tinklo | Prieš įdiegdami "HP Smart" programinę įrangą,<br>atsijunkite nuo VPN. Jūs negalite įdiegti programėlių iš<br>"Microsoft Store", kai esate prisijungę prie VPN. Baigę<br>spausdintuvo sąranką, vėl prisijunkite prie VPN.                                                                             |
|                                                                                               | <b>Pastaba.</b> Prieš atsijungdami nuo VPN pagalvokite,<br>ar saugus yra "Wi-Fi" tinklas.                                                                                                    |
| Kompiuteryje išjungtas "Wi-Fi" (kompiuteris<br>prijungtas prie eterneto tinklo)               | Jei jūsų kompiuteris yra prijungtas prie eterneto<br>tinklo, nustatydami spausdintuvą įjunkite<br>kompiuterio "Wi-Fi" ryšį. Jums nereikia atjungti<br>eterneto ryšio kabelio.                                                                                                    |
| Mobiliajame įrenginyje išjungtos "Bluetooth" ir vietos<br>nustatymo paslaugos                 | Jei nustatote naudodami mobilųjį įrenginį, įjunkite<br>"Bluetooth" ir vietos nustatymo paslaugas.<br>Tai padeda programinei įrangai rasti tinklą ir<br>spausdintuvą.<br><b>Pastaba.</b> Jūsų vieta nėra nustatoma ir jokia vietos<br>informacija nėra siunčiama į HP kaip sąrankos<br>proceso dalis. |

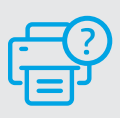

# Pagalba ir palaikymas

Norėdami gauti informacijos apie spausdintuvą, trikčių šalinimą bei mokomuosius vaizdo įrašus, apsilankykite spausdintuvo pagalbos svetainėje.

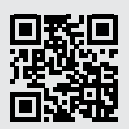

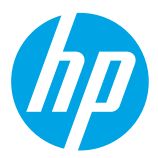

© Copyright 2021 HP Development Company, L.P.

Microsoft and Windows are either registered trademarks or trademarks of Microsoft Corporation in the United Stated and/or other countries. Mac, OS X, macOS, and AirPrint are trademarks of Apple Inc., registered in the U.S. and other countries. Android is a trademark of Google LLC. iOS is a trademark or registered trademark of Cisco in the U.S. and other countries and is used under license.

Printed in Thailand Impreso en Tailandia Stampato in Thailandia Imprimé en Thaïlande Impresso na Tailândia

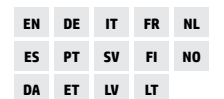

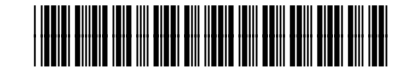

5SE45-90045